## Cayuse

## More than 1 proposal package is available under that same opportunity number Which one do you choose?

## Ex: Creating Grants.gov Proposal

Enter PA: "PA-12-149"

| 😏 Opportunity List - Cayuse424 Preferences - Mozilla Firefox                                        |          |                        |                                                                                                  |                                 |                                  |        |               |              |   |  |  |
|----------------------------------------------------------------------------------------------------|----------|------------------------|--------------------------------------------------------------------------------------------------|---------------------------------|----------------------------------|--------|---------------|--------------|---|--|--|
| https://s2sgrants.research.ucla.edu/76/showOpportunityList.do?subsessionId=0&pop=true&type=proposal |          |                        |                                                                                                  |                                 |                                  |        |               |              |   |  |  |
|                                                                                                    | Sele     | <b>Create Grants.c</b> | <b>Jov Proposal</b><br>pa-12-149                                                                 | Search                          | n Show All                       | Sho    | w closed oppo | rtunities: 🗖 |   |  |  |
|                                                                                                    |          | Opportunity Number     | ↑ Title                                                                                          | Comp. ID                        | Agency                           | CFDA # | Opens         | Closes       |   |  |  |
|                                                                                                    | •        | PA-12-149              | Research<br>Supplements to<br>Promote Diversity in<br>Health-Related<br>Research (Admin<br>Supp) | ADMINSUPP-<br>DIRECTOR-B2       | National Institutes of<br>Health | -none- | 2012-04-06    | 2015-09-29   |   |  |  |
|                                                                                                    | •        | PA-12-149              | Research<br>Supplements to<br>Promote Diversity in<br>Health-Related<br>Research (Admin<br>Supp) | ADMINSUPP-<br>RESEARCH-B2       | National Institutes of<br>Health | -none- | 2012-04-06    | 2015-09-29   |   |  |  |
|                                                                                                    | •        | PA-12-149              | Research<br>Supplements to<br>Promote Diversity in<br>Health-Related<br>Research (Admin<br>Supp) | ADMINSUPP-<br>RR-BUDGET-B2      | National Institutes of<br>Health | -none- | 2012-04-06    | 2015-09-29   |   |  |  |
|                                                                                                    | <b>+</b> | PA-12-149              | Research<br>Supplements to<br>Promote Diversity in<br>Health-Related<br>Research (Admin<br>Supp) | ADMINSUPP-<br>TARGETRESEARCH-B2 | National Institutes of<br>Health | -none- | 2012-04-06    | 2015-09-29   |   |  |  |
|                                                                                                    |          |                        |                                                                                                  |                                 |                                  |        |               |              | • |  |  |

Researcn Supplements to Promote Diversity in Health-Related Research (Admin Supp)

## \*\*When there is more than 1 package in Cayuse, you must check Grants.gov

|                          |                                                                                           |                                                                                             |                           | www                                                                                                    | www.grants.gov                                  |                                 |                  |                   |                              |                        |  |  |
|--------------------------|-------------------------------------------------------------------------------------------|---------------------------------------------------------------------------------------------|---------------------------|----------------------------------------------------------------------------------------------------|-------------------------------------------------|---------------------------------|------------------|-------------------|------------------------------|------------------------|--|--|
| GRANTS.GOV™              |                                                                                           |                                                                                             |                           |                                                                                                    | 1) Click on "Coonch Cronto" 9 kowin wave DA /DE |                                 |                  |                   |                              |                        |  |  |
| HOME                     | ABOUT T SEARCH G                                                                          |                                                                                             | CANT                      | rs •                                                                                                    |                                                 | Searc                           | in Gran          | ILS & K           | ey in yo                     | ur PA/RE               |  |  |
| /IEW GRAN                | NT OPPORTUNITY                                                                            |                                                                                             |                           | 2) Click                                                                                                    | on "                                            | 'Applicati                      | ion Pac          | kage" t           | o see m                      | ore deta               |  |  |
| PA-12<br>Resea<br>Nation | 2-149<br>arch Supplements to Prom<br>nal Institutes of Health —<br>s version history full | ODE Diversity in Hea                                                                        | alth-R<br>alth ai         | elated Research (<br>nd Human Service                                                                                                    | (Admin :<br>es                                  | Supp)                           |                  |                   | *                            | Hack   Link            |  |  |
| Selected Grant           | Applications for Download                                                                 |                                                                                             |                           |                                                                                                    |                                                 |                                 |                  |                   |                              |                        |  |  |
| CFDA                     | Opportunity Number                                                                        | Competition ID                                                                              |                           | Competition Title                                                                                                    |                                                 | Agency                          |                  |                   | Instructions and Application |                        |  |  |
|                          | PA-12-149                                                                                 | ADMINSUPP-RESEARCH-E                                                                        |                           | -B2 Use for all R's (e.g., R01, R21,<br>R34, RC1, etc.)                                                                                             |                                                 | National Institutes of Health   |                  |                   | Download                     |                        |  |  |
|                          | PA-12-149                                                                                 | ADMINSUPP-RR-BUDGET-B2<br>ADMINSUPP-DIRECTOR-B2<br>ADMINSUPP-<br>TARGETRESEARCH-B2          |                           | For U34, UC4, U01, UH2/UH3,<br>UT1, UT2,U43, U44, DP5, UP5,<br>G08, G11, G13, S11, S07, DP4,<br>SC1, SC2, SC3   R-B2 Use for DP1, DP2   Use for DP3 |                                                 | National Institutes of Health   |                  |                   | Download                     |                        |  |  |
|                          | PA-12-149                                                                                 |                                                                                             |                           |                                                                                                    |                                                 | 2 National Institutes of Health |                  | alth              | Download                     |                        |  |  |
|                          | PA-12-149                                                                                 |                                                                                             |                           |                                                                                                    |                                                 | National Institutes of Health   |                  |                   | Downlo                       | ad                     |  |  |
| Read ac<br>: For an      | ditional data.<br>R01 Admin Sur                                                           | For this PA,                                                                                | th<br>ou                  | e importai                                                                                                    | nt de<br>pose                                   | etail is list<br>Comp ID        | ted in t<br>(ADM | he Corr<br>INSUPF | P-RESEA                      | n Title fie<br>RCH-B2" |  |  |
| <b>+</b>                 | PA-12-149 R<br>PA-12-149 S<br>P<br>H<br>K<br>S                                            | esearch<br>upplements to<br>romote Diversity in<br>ealth-Related<br>esearch (Admin<br>upp)  | ADM<br>DIR                | IINSUPP-<br>ECTOR-B2                                                                                                    | National<br>Health                              | Institutes of                   | -none-           | 2012-04-06        | 2015-09-29                   |                        |  |  |
| +                        | PA-12-149 R<br>P<br>H<br>H<br>S<br>S                                                      | esearch<br>upplements to<br>romote Diversity in<br>lealth-Related<br>esearch (Admin<br>upp) | ADMINSUPP-<br>RESEARCH-B2 |                                                                                                    | National<br>Health                              | Institutes of                   | -none-           | 2012-04-06        | 2015-09-29                   |                        |  |  |
|                          | PA-12-149 R<br>P<br>P<br>P<br>P<br>P<br>P<br>P<br>R<br>S<br>S                             | esearch<br>upplements to<br>romote Diversity in<br>lealth-Related<br>esearch (Admin<br>upp) | ADM<br>RR-E               | IINSUPP-<br>BUDGET-B2                                                                                                    | National<br>Health                              | Institutes of                   | -none-           | 2012-04-06        | 2015-09-29                   |                        |  |  |
| +                        | PA-12-149 R                                                                               | esearch<br>upplements to                                                                    | ADM<br>TAR                | 1INSUPP-<br>GETRESEARCH-B2                                                                                                    | National<br>Health                              | Institutes of                   | -none-           | 2012-04-06        | 2015-09-29                   |                        |  |  |